# Juniper SRX 日本語マニュアル

# Admin User の CLI 設定

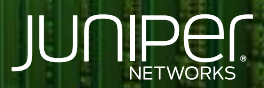

Driven by Experience

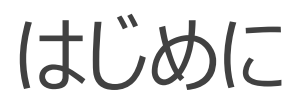

- ◆ 本マニュアルは、Admin User の CLI 設定について説明します
- ◆ 手順内容は SRX300、Junos 21.2R3-S2 にて確認を実施しております
- ◆ 実際の設定内容やパラメータは導入する環境や構成によって異なります

各種設定内容の詳細は下記リンクよりご確認ください

https://www.juniper.net/documentation/

◆ 他にも多数の SRX 日本語マニュアルを「ソリューション&テクニカル情報サイト」に掲載しております <u>https://www.juniper.net/jp/ja/local/solution-technical-information/security.html</u>

2

### Admin User

以下の設定を行う場合の コマンド例となります

- root パスワードを設定
- ユーザ名を user、ログインクラスを super-user でユーザ作成

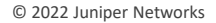

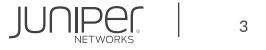

# Admin User

#### 1. root パスワードを設定します

root# set system root-authentication plain-text-password New password: Retype new password:

#### 2. ユーザ名 user、ログインクラス super-user でユーザ作成します

root# set system login user user class super-user authentication plain-text-password
New password:
Retype new password:

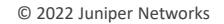

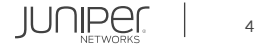

# Admin User

#### 設定の確認

| root# show                                                                                                    |
|----------------------------------------------------------------------------------------------------|
| system {                                                                                                    |
| root-authentication {                                                                                                    |
| encrypted-password "\$6\$tc6pckvs\$ZSEkJSpPOdqOhDS1p7nE1ZzaG3KdCPg4uQhtauTPxvbextxn/F7PXUsLk0SpcNZoqFryNsdJdqg1fLFTuJuam/"; ##    |
| SECRET-DATA                                                                                                    |
| }                                                                                                    |
| login {                                                                                                    |
| user user {                                                                                                    |
| uid 2000;                                                                                                    |
| class super-user;                                                                                                    |
| authentication {                                                                                                    |
| encrypted-password                                                                                                    |
| "\$6\$pqyjURr3\$X88qDvI12dG2cPo8Xt3meELq2Cnn38y4qIifjQZRLJMz.UzJPsGDi8jsTTyLe5rwkEmsbo50.B1Uui9AArHVA1"; ## SECRET-DATA<br>}<br>} |
| }                                                                                                    |
| }                                                                                                    |

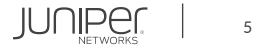

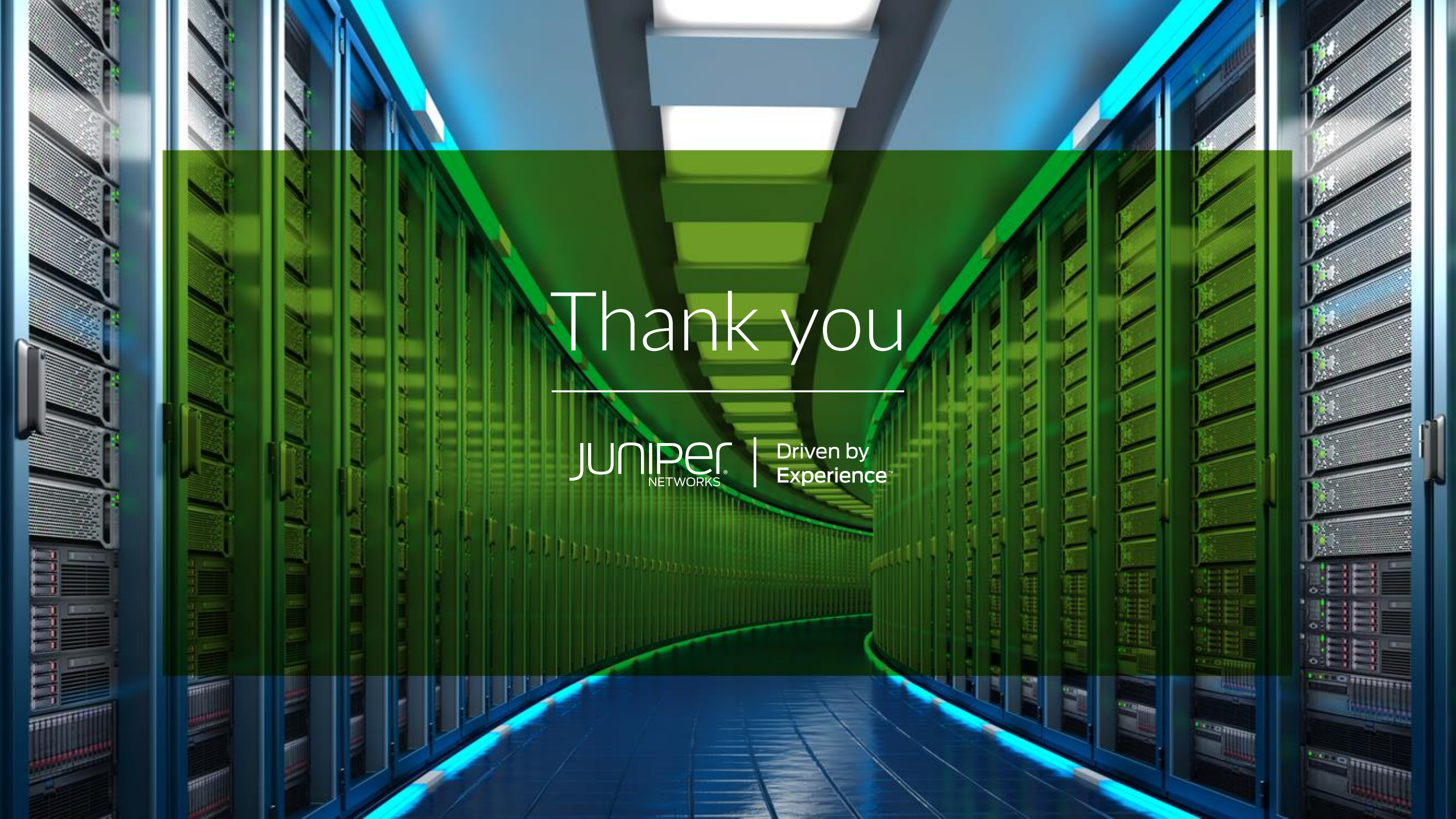